平成 29 年 2 月 20 日

メール配信ご担当者さま

横浜ネットワーク株式会社

メール配信システムでは、いつも大変お世話になっております。

保護者の皆様には、お子様のクラスに空メールを送信し、ご登録をお願いいたします。

携帯電話で受信拒否設定をされている方は、登録前に受信するドメイン設定をお願いいたし ます。

受信拒否設定は、携帯電話購入時に設定されている機種もございます。また、携帯会社のセキュリティー強化のタイミングで受信できなくなるケースもございます。

確実にメールを受け取る為にも、下記の受信するドメイン設定をされることをお勧めいたします。

# 受信するドメイン @ed.mobile-cm.com

設定方法が不明な方は、携帯電話会社の HP を見るか、ショップで確認し設定してください。

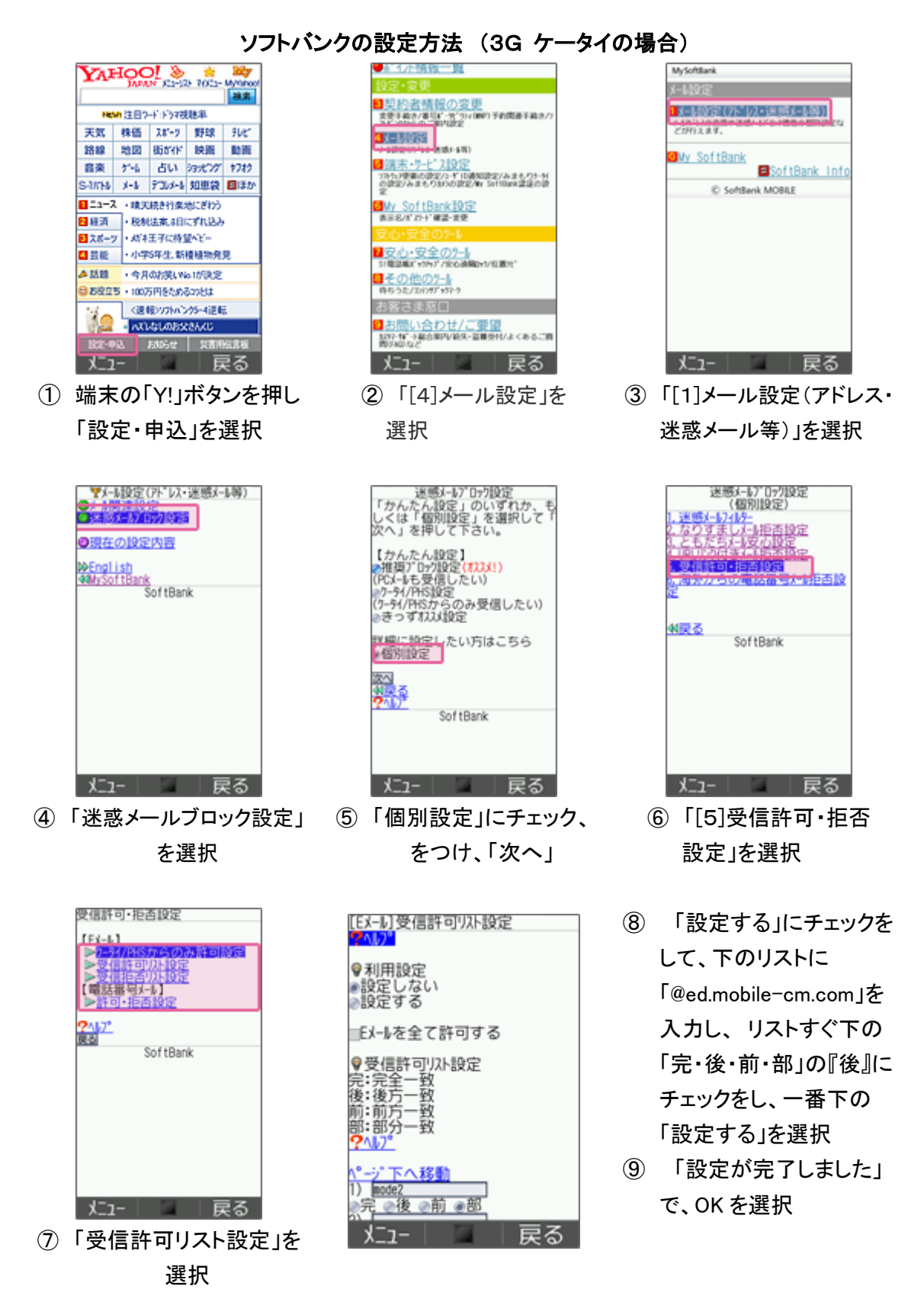

ソフトバンクの設定方法 (スマートフォン、iPhone、4G ケータイ、AQUOS の場合)

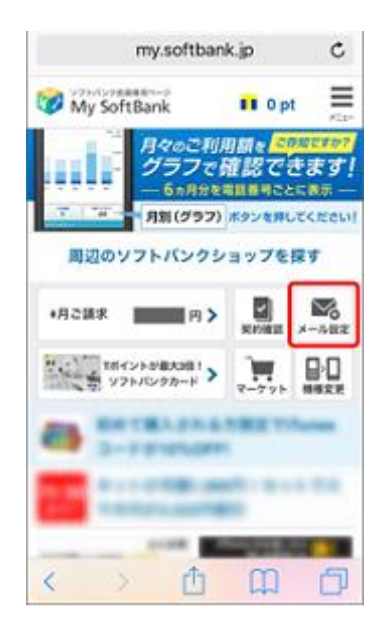

- MySoftBank WySoftBank = SoftBank ×==-メール住宅 ワラレス・おしメーム ####08854-62459-080 ##80-48554 メールの設定 14-471640000000000 ...... SMS/MMS 10.711.3 88 17-4-2509-026 ....... 2025 メールを設定する SMS/MMSのメールアドレスの変更、迷惑メー ...... one ル対策の設定・変更ができます。 188/-47 Column 1 メール設定 (SMS/ ■ 0 1 2 2 4 0 1 設定する MMS) 11717-1486-02 (CRAM-177772) メールをみる 131.7221237 パソコンなどのウェブブラウザ経由で、S!メー 2012-0-815204 ル (MMS) [@softbank.ne.ip]の送受信・閲覧が
- My SoftBank へ アクセスし、 ログイン後に「メール設定」 を選択
- 「メール設定 (SMS/MMS)」の 「設定する」を選択

MySoftBark

③ 「迷惑メールブロック設定」 の「変更する」を選択

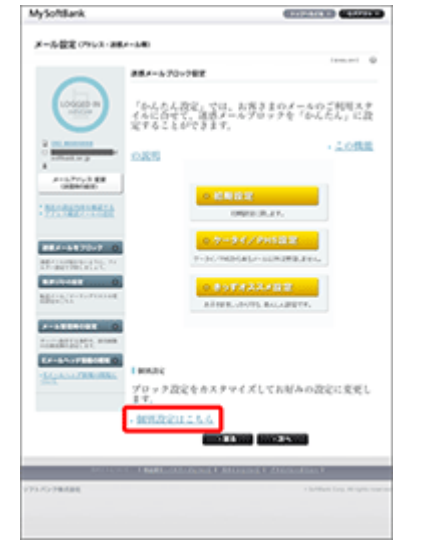

④「個別設定」の「個別設定はこちら」を選択

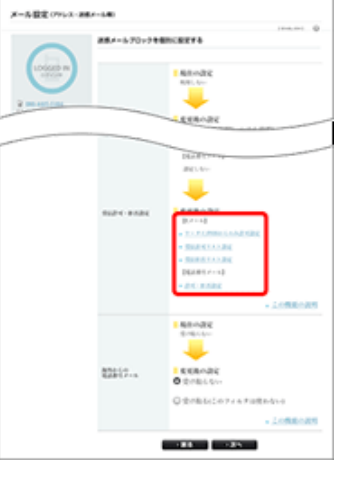

⑤「受信許可・拒否設定」
 の「受信許可リスト設
 定」を選択

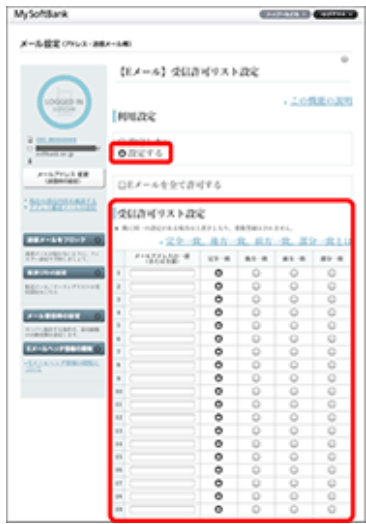

⑥ 利用設定「設定する」を選び「@ed.mobile-cm.com」を入力、「後方一致」を選び、「設定する」を選択

# ソフトバンクの設定方法 (i.softbank.jp のアドレスを利用の場合)

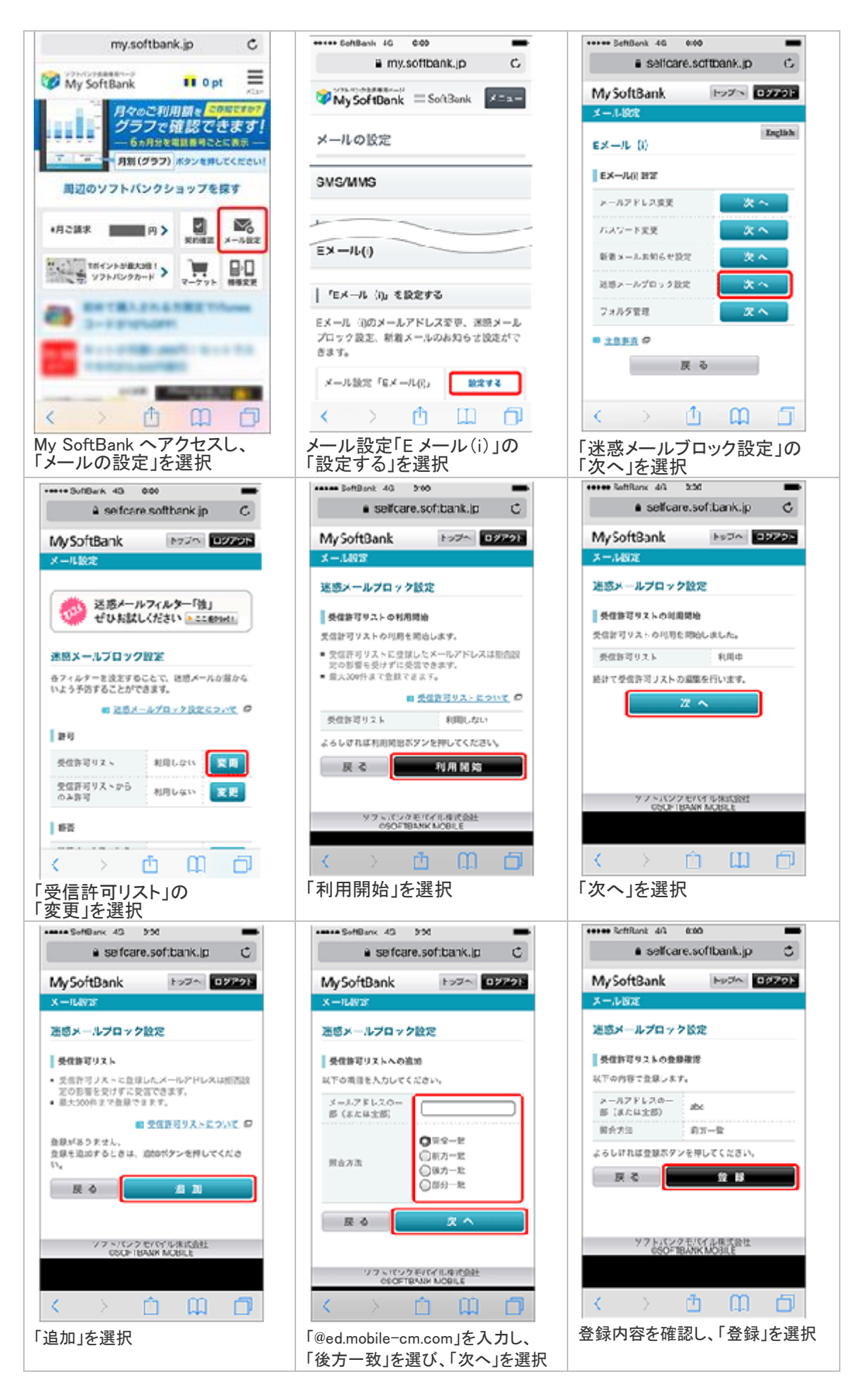

設定完了後は、空メールを送信して、返信がくるかご確認ください。

#### auの設定方法(携帯電話の場合)

トップメニュー・検索 → My au → ケータイに、あんしんを。 → 迷惑メールでお困りの方はこちら → 迷惑メールフィルター設定へ → 迷惑メールフィルターの設定・確認へ → 暗証番号を入力 → 送信

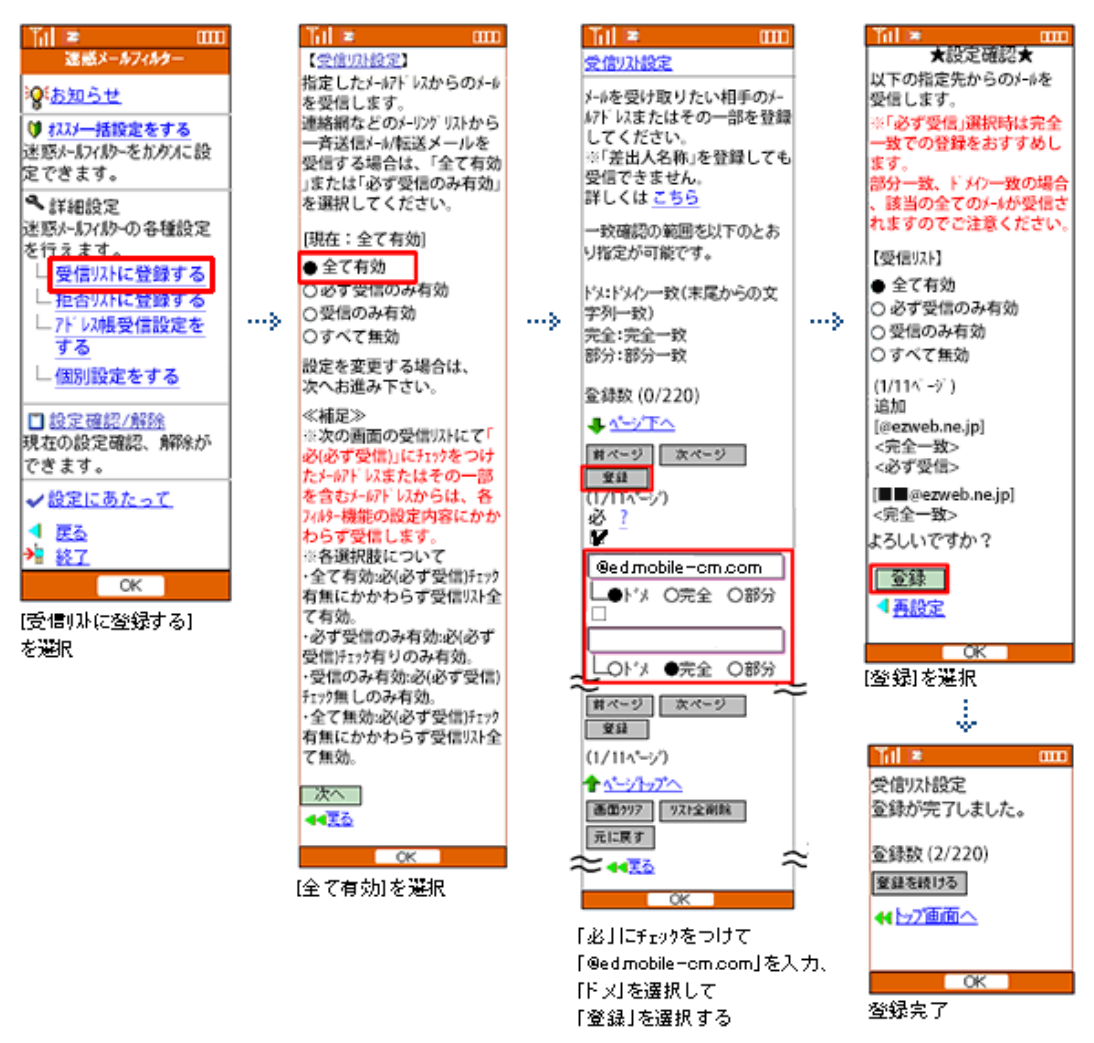

☑Eメールアプリ → 本体下部のメニューボタン→ Eメール設定 → アドレス帳変更・その他の設定 → 接続する → 迷惑メールフィルターの設定・確認へ → 暗証番号

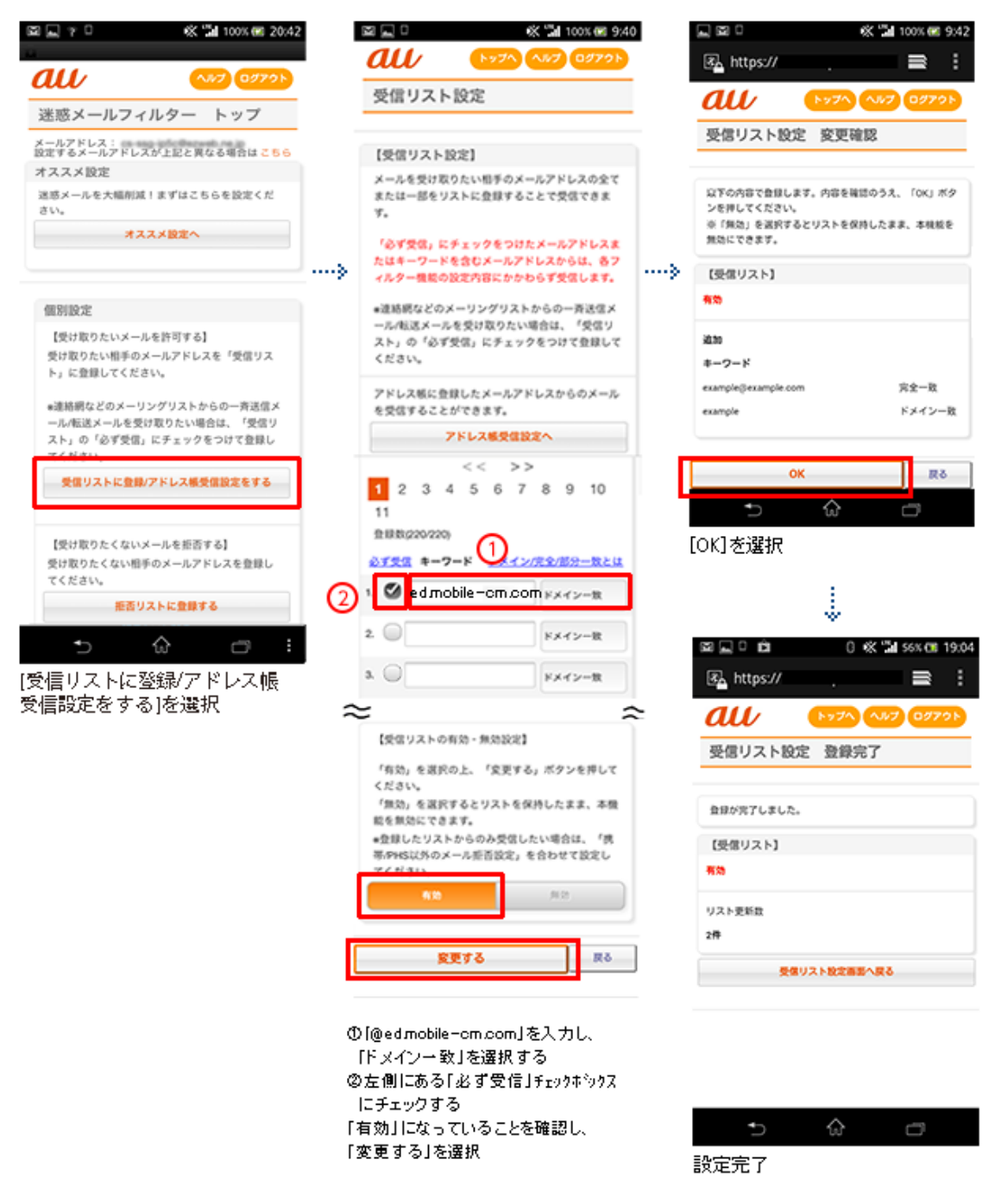

WiFi ネットワークをオフにしてから設定を行なってください。

# (1)指定受信リスト設定

「safari」アイコン → ブックマーク → au お客様サポート → iPhone 設定ガイド → メール設定 → 迷惑メールフィルター → フィルター設定画面へ → ID、PW を入力してログイ ン → 「ez 番号通知確認」が表示されるので「同意する」を選択

|                     | all                                                                  |                                                                                                    |                                                                                                    |                                                                                                    |                                                                                                    |                                                                                                    |                                                                                                    |
|---------------------|----------------------------------------------------------------------|----------------------------------------------------------------------------------------------------|----------------------------------------------------------------------------------------------------|----------------------------------------------------------------------------------------------------|----------------------------------------------------------------------------------------------------|----------------------------------------------------------------------------------------------------|----------------------------------------------------------------------------------------------------|
|                     | uu                                                                   | (hy7n) (n                                                                                                    | JUT 09791                                                                                             |                                                                                                    | 🛃 https://                                                                                                    |                                                                                                    | = :                                                                                                    |
|                     | 受信リスト                                                                | 設定                                                                                                    |                                                                                                    |                                                                                                    | au                                                                                                    | 1-27 NV                                                                                                    | 7 09791                                                                                                    |
|                     |                                                                      |                                                                                                    |                                                                                                    |                                                                                                    | 高度日フト的空                                                                                                    | <b>空田2019</b>                                                                                                    |                                                                                                    |
|                     | 【受信リスト】                                                              | 8定]                                                                                                    |                                                                                                    |                                                                                                    | 2187AP RAE                                                                                                    | SC.XC.VE.00                                                                                                    |                                                                                                    |
|                     | メールを受け取<br>または一部をり<br>す。                                             | りたい相手のメール<br>ストに登録すること                                                                                                    | レアドレスの全て<br>とで受信できま                                                                                   |                                                                                                    | 以下の内容で登録します<br>ンを押してください。<br>※「無効」を選択すると<br>無効にできます。                                                                                                    | 。内容を確認のう<br>リストを保持した                                                                                                    | え、「OK」ボタ<br>まま、本税核を                                                                                                    |
|                     | 「のす文語」に<br>たはキーワード<br>ィルター機能の                                        | デェックをつけた)<br>を含むメールアドし<br>設定内容にかかわ(                                                                                                    | ペールプトレスま<br>レスからは、各フ<br>らず受信します。                                                                      |                                                                                                    | 【受信リスト】                                                                                                    |                                                                                                    |                                                                                                    |
|                     | <ul> <li>連絡網などの&gt;</li> </ul>                                       | メーリングリストか                                                                                                    | らの一斉送信メ                                                                                               |                                                                                                    | 有効                                                                                                    |                                                                                                    |                                                                                                    |
|                     | ール/転送メールを受け取りたい場合は、「気信り<br>スト」の「必ず気信」にチェックをつけて登録して<br>ください。          |                                                                                                    | 追加<br>キーワード                                                                                           |                                                                                                    |                                                                                                    |                                                                                                    |                                                                                                    |
|                     | アドレス核に登<br>を受信すること                                                   | 録したメールアドし<br>ができます。<br><b>アドレス感受信設立</b>                                                                                                    | スからのメール                                                                                               |                                                                                                    | example@example.com<br>example                                                                                                    |                                                                                                    | 完全一致<br>ドメイン一致                                                                                                    |
|                     | 1 2 3 4                                                              | << >><br>4 5 6 7                                                                                                    | 8 9 10                                                                                                |                                                                                                    | ок                                                                                                    |                                                                                                    | 展る                                                                                                    |
|                     | 11<br>登録数(220/220)                                                   |                                                                                                    |                                                                                                    |                                                                                                    | ●                                                                                                    | ŵ                                                                                                    | ð                                                                                                    |
| 6                   | <u>⊗753</u> ≉-7                                                      |                                                                                                    | 2全/部分一致とは                                                                                             |                                                                                                    |                                                                                                    |                                                                                                    |                                                                                                    |
| 0                   |                                                                      |                                                                                                    |                                                                                                    |                                                                                                    |                                                                                                    | \$                                                                                                    |                                                                                                    |
|                     | 2.0                                                                  |                                                                                                    | ドメイン一致                                                                                                |                                                                                                    | M L O Á                                                                                                    | 0 « "                                                                                                    | 🖬 ssx 💷 19:04                                                                                                    |
|                     | a 🔾                                                                  |                                                                                                    | ドメイン一致                                                                                                |                                                                                                    | 🛃 https://                                                                                                    |                                                                                                    | = :                                                                                                    |
| 2                   | =                                                                    |                                                                                                    | â                                                                                                    | -                                                                                                    | au                                                                                                    | by70 0J                                                                                                    | 7 09701                                                                                                    |
|                     | 【受信リストの                                                              | 有効 - 無効設定】                                                                                                    |                                                                                                    |                                                                                                    | 受信リスト設定                                                                                                    | 登錄完了                                                                                                    |                                                                                                    |
|                     | 「有効」を選択<br>ください。                                                     | の上、「変更する」                                                                                                    | ボタンを押して                                                                                               |                                                                                                    |                                                                                                    |                                                                                                    |                                                                                                    |
|                     | 「無効」を選択                                                              | するとリストを保持<br>ます。                                                                                                    | したまま、本徴                                                                                               |                                                                                                    | 登録が完了しました。                                                                                                    |                                                                                                    |                                                                                                    |
|                     | *登録したリスト                                                             | からのみ受信した                                                                                                    | い場合は、「病                                                                                               |                                                                                                    | 【受信リスト】                                                                                                    |                                                                                                    |                                                                                                    |
|                     | 9/99540507X                                                          | >#212023 *1                                                                                                    | 101.1950                                                                                              |                                                                                                    | 有效                                                                                                    |                                                                                                    |                                                                                                    |
|                     | 610                                                                  |                                                                                                    |                                                                                                    |                                                                                                    | リスト更新数                                                                                                    |                                                                                                    |                                                                                                    |
| - <u>1</u>          |                                                                      |                                                                                                    | _                                                                                                    |                                                                                                    | 2件                                                                                                    |                                                                                                    |                                                                                                    |
|                     | <u>R</u>                                                             | 更する                                                                                                    | 戻る                                                                                                    |                                                                                                    |                                                                                                    | スト設定調整へ展                                                                                                    | 8                                                                                                    |
|                     |                                                                      |                                                                                                    |                                                                                                    |                                                                                                    |                                                                                                    |                                                                                                    |                                                                                                    |
| 0<br>(2<br>[:<br>[: | )[@ed.mobile<br>[ドメイン一왕<br>)左側にある]<br>にチェックす?<br>有効」になっ <sup>1</sup> | ーom.com」を<br>対を選択する<br>「必ず受信」す<br>る<br>ていることを研<br>涙根                                                                                                    | 入力し、<br>5<br>fェックホ <sup>5</sup> ックス<br>確認し、                                                           |                                                                                                    | ¢                                                                                                    | ۵                                                                                                    | ٥                                                                                                    |
|                     |                                                                      | 【受信リスト1         メールを受け取または一部をリます。         「ゆず受信」にたたはキーワード         ・小瓶電メーボ         ・小瓶電メーボ         ・小瓶電メーボ         ・小瓶電メーボ         ・小瓶電メーボ         ・小瓶電メーボ         ・小瓶電メーボ         ・小瓶電         ・小瓶電         ・小瓶電         ・小瓶電         ・小瓶電         ・小瓶電         ・小瓶電         ・小瓶電         ・「日本         ・「「「「」」」」         ・「「「」」」         ・「」」         ・「」」         ・「」」         ・「」」         ・「」」         ・「」」         ・「」」         ・「」」         ・「」」         ・「」」         ・「」」         ・「」」         ・「」」         ・「」」         ・「」」         ・「」」         ・「」」         ・「」」         ・「」」         ・」」         ・」」         ・」」         ・」」         ・」」         ・」」         ・」」         ・」」         ・」」         ・」」         ・」」 <td>「受信リスト設定」         メールを受け取りたい思手のメーメ<br/>または一部をリストに登録することす。         ・・・・・・・・・・・・・・・・・・・・・・・・・・・・・・・・・・・・</td> <td>「児信リスト設定」         メールモ気リ取りたい思手のメールアドレスの全て<br/>または一部キリストに登録することで気気できま<br/>す。         ・「いて気む、ドチェックをつけたメールアドレスキ<br/>たはキークードを含むメールアドレスからの一系送水<br/>ール転送メールを受け取りたい場合は、「気気リ<br/>スト」の「必ず気気、ドチェックをつけて登録して<br/>くこさい、         ・注意時間などのメーリングリストからの一系送水<br/>ール転送メールを受け取りたい場合は、「気気リ<br/>スト」の「必ず気気、ドチェックをつけて登録して<br/>くこさい、         アドレス都に登録したメールアドレスからのメール<br/>を気気することができます。         ・注意時したメールアドレスからのメール<br/>としていてきます。         ・注意日のbile-cm.com ドメインー版         ・ビークード         ・ビークード         ・「たいフト         ・「たいの         ・「たいの         ・「たいの         ・「たいの         ・「たいの         ・レクト         ・レクト         ・レクト         ・レクト         ・レクト</td> <td>Image: Contract of the set of the set of the s</td> <td><ul> <li>「使用 リスト 比定用</li> <li>「サイワート にないまします さことで気なできます。</li> <li>「サイワート にない マクラ つけた メールアドレスからな、ラスト・シアドレスからな、ラスト・シアドレスからな、ラスト・シアドレスからな、ラスト・シアドレスからな、ラスト・シアドレスからな、ラスト・シアドレスからな、ラスト・シアドレスからな ラスト・シアドレスからな ラスト・シアドレスからな ラスト・シアドレスからな ラスト・シアドレスからな ラスト・シアドレスからな ラスト・シアドレスからな ラスト・シアドレスからな ラスト・シアドレスからな ラスト・シアドレスからな ラスト・シアドレスからな ラスト・シアドレスからな ラスト・シアドレスからな ラスト・シアドレスからな ラスト・シアドレスからな ラスト・シアドレスからな ラスト・シアドレスからな ラスト・シアドレスからな ラスト・シアドレス 切らび プロス たい な ち ら 了 名 9 10 11 10 10 10 10 10 10 10 10 10 10 10</li></ul></td> <td><ul> <li>「日本の方にを設定したい。」</li> <li>「日本の方にを引き、「ない」、「日本の方にとうない。」</li> <li>「日本の方になった」、「日本の方になった」、「日本の方に、「日本の方に、「日本の方に、「日本の方に、「日本の方に、「日本の方に、「日本の方に、「日本の方に、「日本の方に、「日本の方に、「日本の方に、「日本の方に、「日本の方に、「日本の方に、「日本の方に、「日本の方に、」」、「日本の方に、「日本の方に、「日本のうに、「日本のうに、「日本のうに、「日本のうに、「日本のうに、「日本のうに、「日本のうに、「日本のうに、「日本のうに、「日本のうに、「日本のうに、「日本のうに、「日本のうに、「日本のうに、「日本のうに、「日本のうに、「日本のう」、「日本のうに、「日本のうに、「日本のうに、「日本のうに、「日本のうに、「日本のうに、「日本のうに、「日本のうに、「日本のうに、「日本のう」、「日本のう」、「「日本のう」、「日本のう」、「日本のう」、「「日本のう」、「「日本のう」、「「日本</li></ul></td> | 「受信リスト設定」         メールを受け取りたい思手のメーメ<br>または一部をリストに登録することす。         ・・・・・・・・・・・・・・・・・・・・・・・・・・・・・・・・・・・・ | 「児信リスト設定」         メールモ気リ取りたい思手のメールアドレスの全て<br>または一部キリストに登録することで気気できま<br>す。         ・「いて気む、ドチェックをつけたメールアドレスキ<br>たはキークードを含むメールアドレスからの一系送水<br>ール転送メールを受け取りたい場合は、「気気リ<br>スト」の「必ず気気、ドチェックをつけて登録して<br>くこさい、         ・注意時間などのメーリングリストからの一系送水<br>ール転送メールを受け取りたい場合は、「気気リ<br>スト」の「必ず気気、ドチェックをつけて登録して<br>くこさい、         アドレス都に登録したメールアドレスからのメール<br>を気気することができます。         ・注意時したメールアドレスからのメール<br>としていてきます。         ・注意日のbile-cm.com ドメインー版         ・ビークード         ・ビークード         ・「たいフト         ・「たいの         ・「たいの         ・「たいの         ・「たいの         ・「たいの         ・レクト         ・レクト         ・レクト         ・レクト         ・レクト | Image: Contract of the set of the set of the s | <ul> <li>「使用 リスト 比定用</li> <li>「サイワート にないまします さことで気なできます。</li> <li>「サイワート にない マクラ つけた メールアドレスからな、ラスト・シアドレスからな、ラスト・シアドレスからな、ラスト・シアドレスからな、ラスト・シアドレスからな、ラスト・シアドレスからな、ラスト・シアドレスからな、ラスト・シアドレスからな ラスト・シアドレスからな ラスト・シアドレスからな ラスト・シアドレスからな ラスト・シアドレスからな ラスト・シアドレスからな ラスト・シアドレスからな ラスト・シアドレスからな ラスト・シアドレスからな ラスト・シアドレスからな ラスト・シアドレスからな ラスト・シアドレスからな ラスト・シアドレスからな ラスト・シアドレスからな ラスト・シアドレスからな ラスト・シアドレスからな ラスト・シアドレスからな ラスト・シアドレスからな ラスト・シアドレス 切らび プロス たい な ち ら 了 名 9 10 11 10 10 10 10 10 10 10 10 10 10 10</li></ul> | <ul> <li>「日本の方にを設定したい。」</li> <li>「日本の方にを引き、「ない」、「日本の方にとうない。」</li> <li>「日本の方になった」、「日本の方になった」、「日本の方に、「日本の方に、「日本の方に、「日本の方に、「日本の方に、「日本の方に、「日本の方に、「日本の方に、「日本の方に、「日本の方に、「日本の方に、「日本の方に、「日本の方に、「日本の方に、「日本の方に、「日本の方に、」」、「日本の方に、「日本の方に、「日本のうに、「日本のうに、「日本のうに、「日本のうに、「日本のうに、「日本のうに、「日本のうに、「日本のうに、「日本のうに、「日本のうに、「日本のうに、「日本のうに、「日本のうに、「日本のうに、「日本のうに、「日本のうに、「日本のう」、「日本のうに、「日本のうに、「日本のうに、「日本のうに、「日本のうに、「日本のうに、「日本のうに、「日本のうに、「日本のうに、「日本のう」、「日本のう」、「「日本のう」、「日本のう」、「日本のう」、「「日本のう」、「「日本のう」、「「日本</li></ul> |

## ドコモの設定方法(iモードの場合)

iモードのボタン → iMenu → メール設定

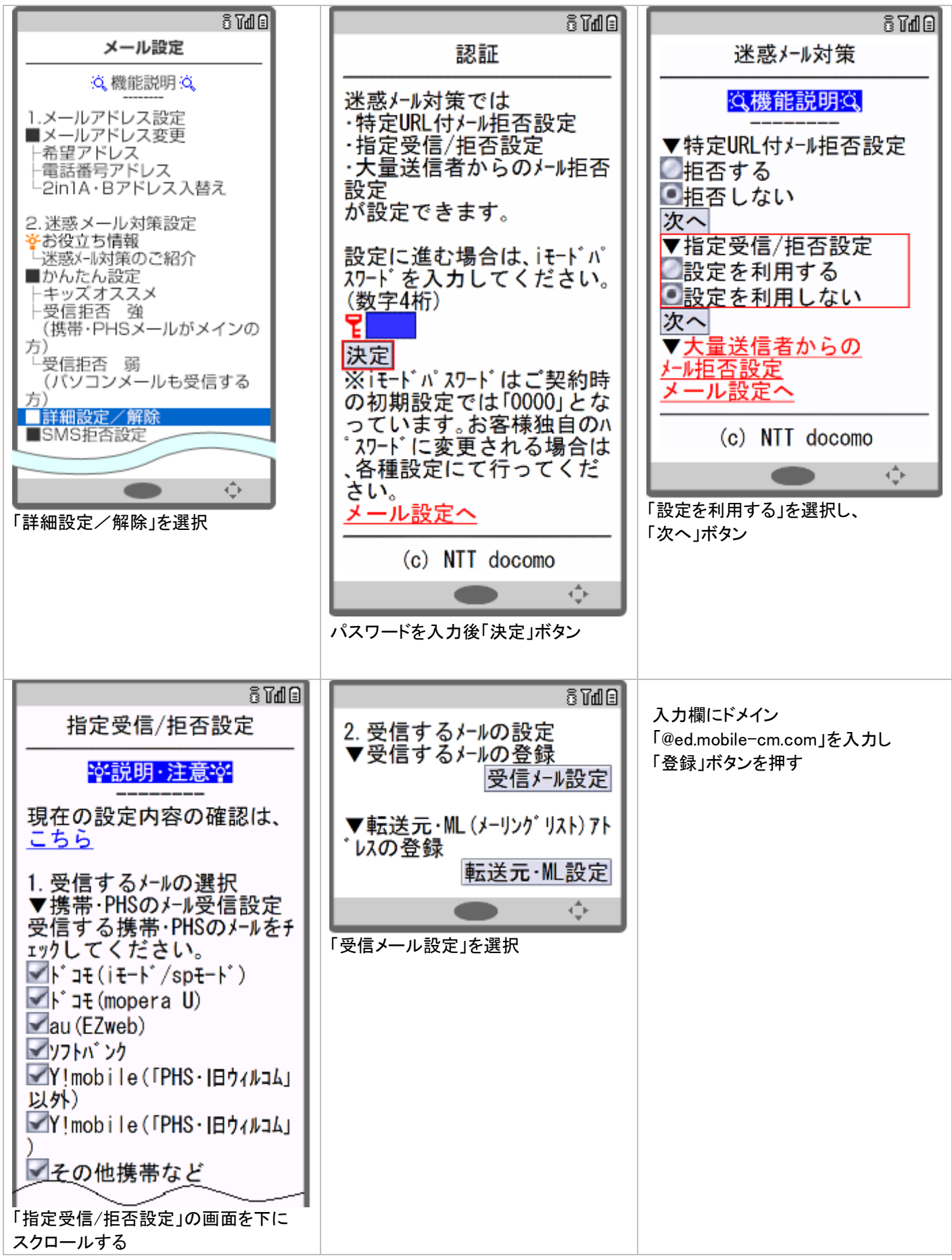

## ドコモの設定方法 (sp モードの場合)

ブラウザボタン ⇒ d メニュー・検索 ⇒ My docomo(お客様サポート) ⇒ メール設定

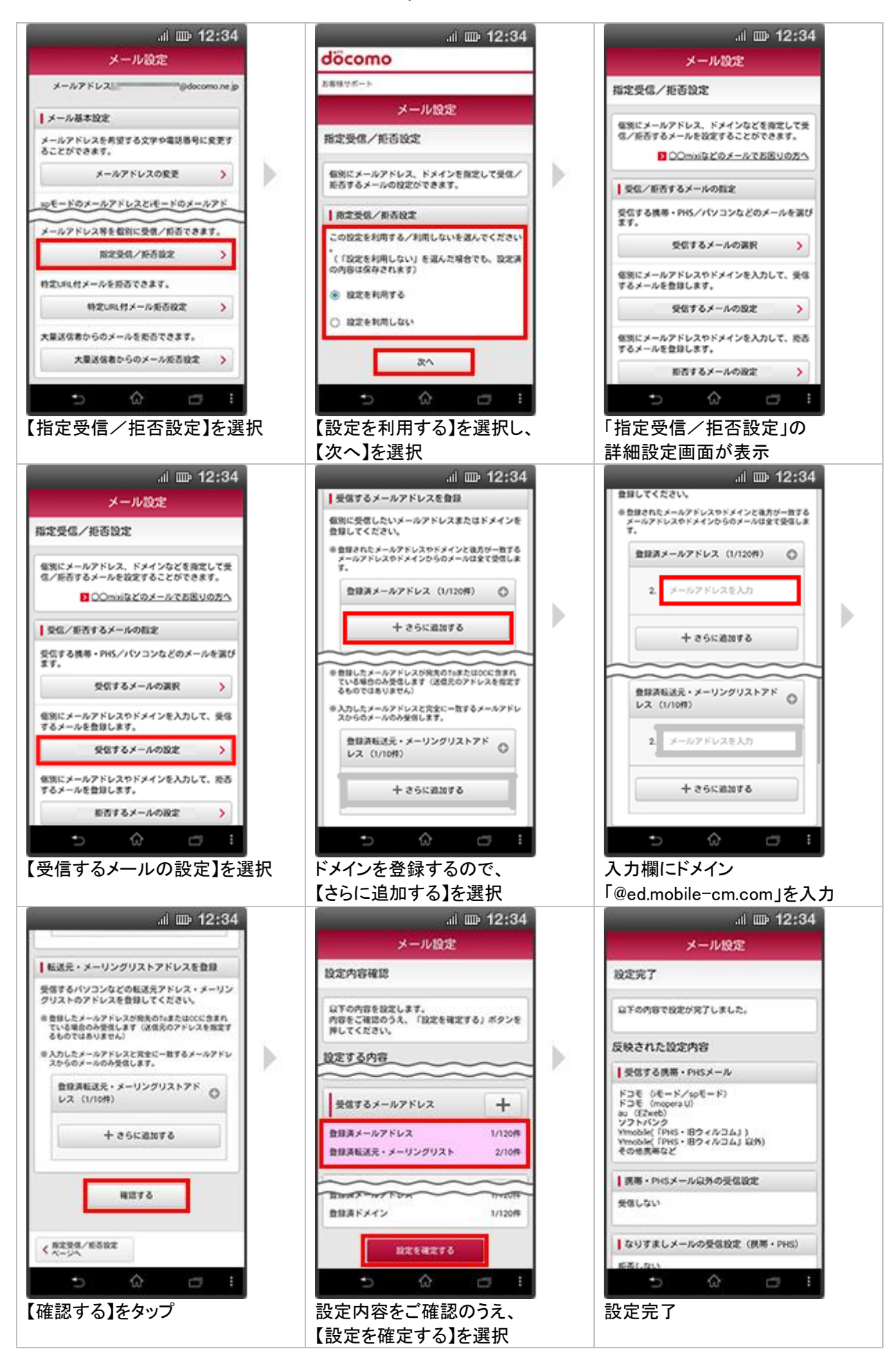

#### ドコモの設定方法 (Android スマートフォンの場合)

d メニュー ⇒ My docomo(お客様サポート) ⇒ メール設定

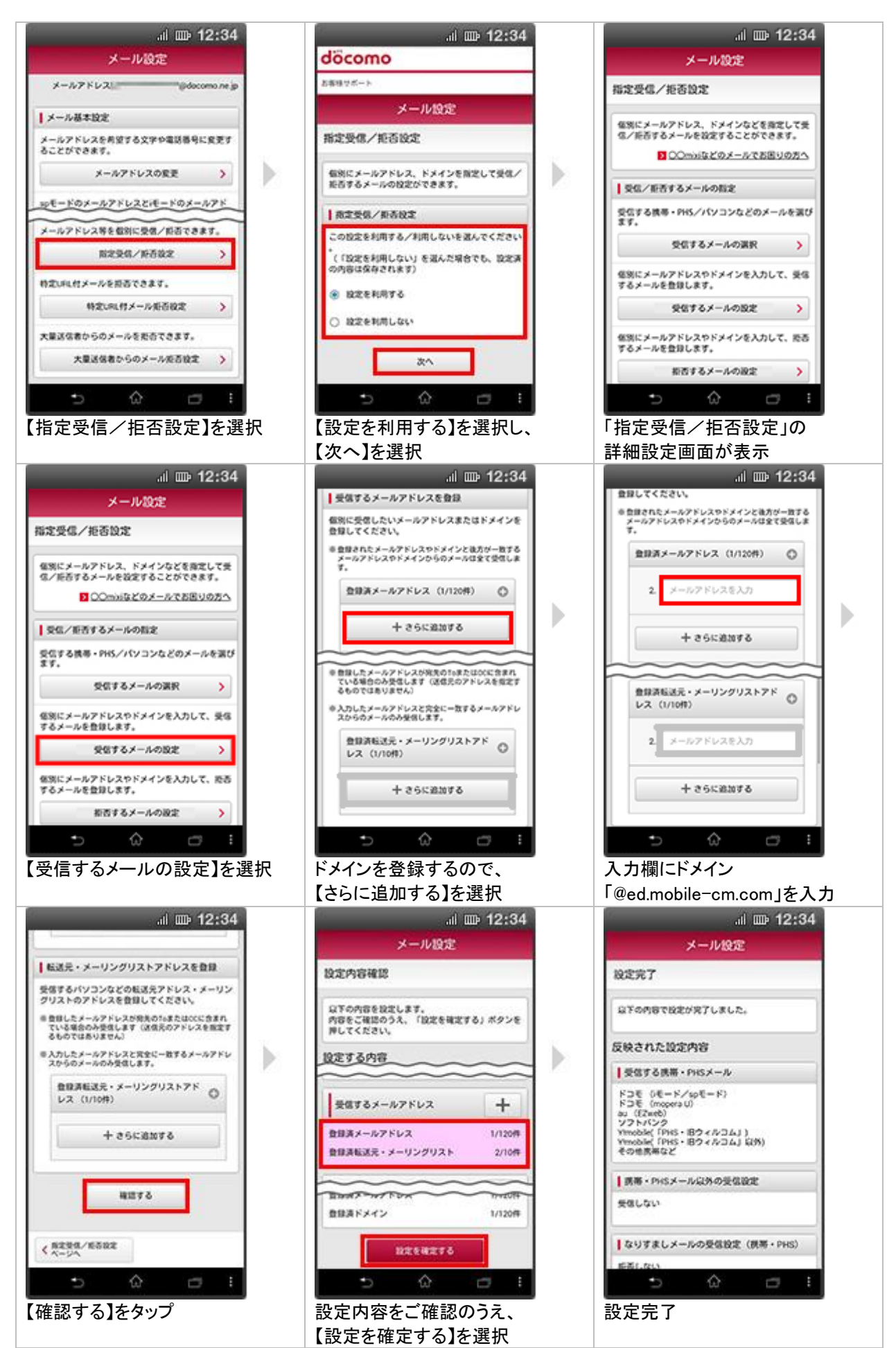

# ドコモの設定方法(アイフォンの場合)

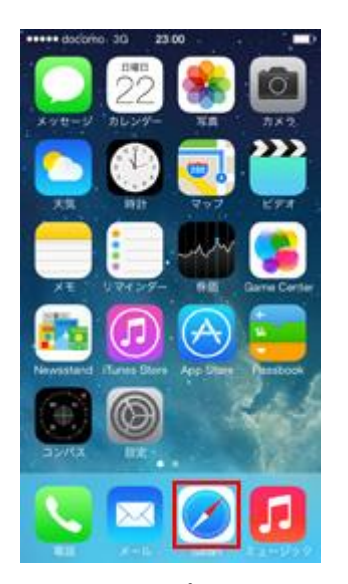

「safari」をタップ

| eeeee docom                              | 0 30 9 10 19                                               |                                |
|------------------------------------------|------------------------------------------------------------|--------------------------------|
|                                          | smt.docomo.ne.jp                                           | C                              |
| <b>\$</b> 77                             | -ビス・メールなど                                                  | の設定                            |
| 各種設計                                     |                                                            |                                |
| 迷惑メール<br>ロディコー<br>ーチ/位置<br>ード/ネッ<br>きます。 | 対策設定/ブロフィール<br>ル/SMS拒否設定/イマ<br>情報利用設定/spモート<br>トワーク暗証書号などの | 協定/メ<br>マドコサ<br>ド/(スワ<br>)設定がで |
|                                          | 各種設定の一覧を見る                                                 | >                              |
| 1.5200                                   | T(+6+=1-                                                   |                                |
| Q.<br>                                   | A - LANZ doo                                               | 200 D//1<br>- ×08<br>- ×08     |
| 17-82                                    | ・機能のご案内                                                    |                                |
| K38.9-                                   | 12/1-0 KST090                                              | K ]                            |
| 2                                        | 2 <u>U</u> 4                                               |                                |

「メール設定」をタップ

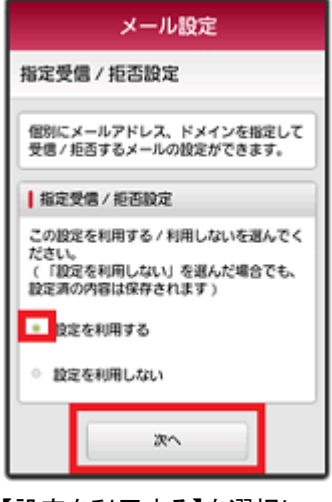

【設定を利用する】を選択し、 【次へ】を選択

入力欄にドメイン 面下の「確認する」を選択 「@ed.mobile-cm.com」を入力

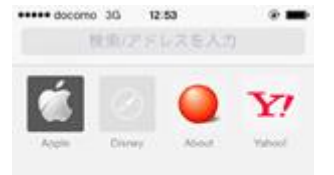

「メール・パスワードなど の設定」

|     |  | Con I |  |
|-----|--|-------|--|
| - S |  | Ψ.    |  |
|     |  |       |  |

「ブックマーク」をタップし、 「ドコモお客様サポート」を選択

| メール設定                                                                                                    |
|----------------------------------------------------------------------------------------------------|
| 本人樣確認                                                                                                    |
| メールに関する以下の設定・確認が行えます<br>・<br>メールアドレスの変更<br>・メール受信サイズの変更<br>・メール機能の停止<br>・<br>述感メール対策<br>・<br>メッセージS(スペシャル)の設定 |
| spモードバスワードを入力                                                                                                 |
| ご本人確認のため、spモードバスワードを入<br>カレアイ ださい                                                                             |
| 原証する                                                                                                    |

パスワードを入力後「決定」

| 指定受信 / 拒否設定                                             |
|---------------------------------------------------------|
|                                                         |
| 個別にメールアドレス、ドメインなどを指定<br>して受信 / 拒否するメールを設定することが<br>できます。 |
| ○○mixiなどのメールでお困りの方へ                                     |
| 受信 / 拒否する相手の指定                                          |
| 受信する相手の携帯・PHSメールなどを選び<br>ます。                            |
| 受信するメールの選択 >                                            |
| 個別にメールアドレスやドメインを入力して<br>、受信するメールを登録します。                 |
| 受信するメールの設定 >                                            |

【受信するメールの設定】を選択

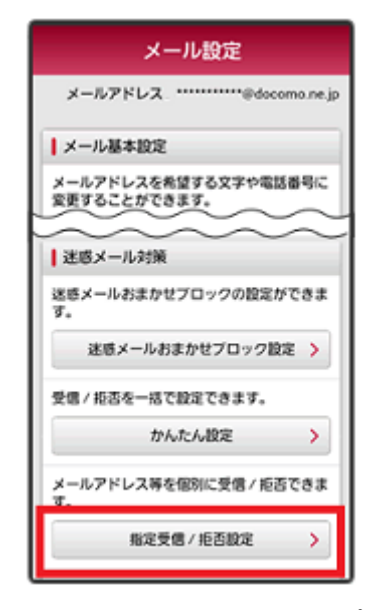

「指定受信/拒否設定」をタップ

| メール設定                                                          |
|----------------------------------------------------------------|
| 指定受信 / 拒否設定                                                    |
| 個別にメールアドレス、ドメインなどを指定<br>して受信 / 拒否するメールを設定することが<br>できます。        |
| ● 受信するメールアドレスを登録                                               |
| 値別に受信したいメールアドレスまたはドメ<br>インを登録してください。                           |
| > 登録されたメールアドレスやドメインと後方が一<br>登するメールアドレスやドメインからのメールは<br>全て受信します。 |
| 登録済メールアドレス (3/120<br>件)                                        |
| + さらに追加する                                                      |

【さらに追加する】を選択 設定内容をご確認のうえ、 【設定を確定する】を選択

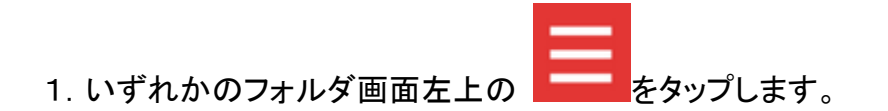

- 2. [設定] をタップします。
- 3.「設定」画面で、[指定ドメイン受信を設定する]をタップします。
- 4. 画面上部の [+] をタップします。
- 5. メールを受信するドメイン(@ed.mobile-cm.com)を入力します。

追加したドメインが、「指定ドメイン設定」に表示されます。

追加したドメインまたはメールアドレスを編集または削除する

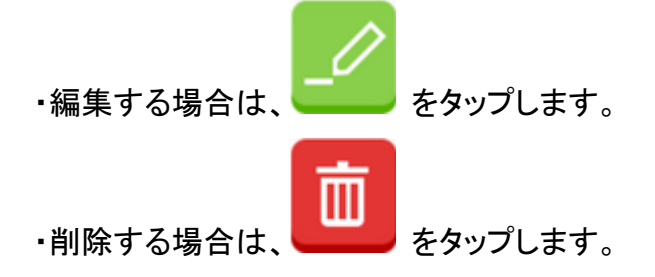